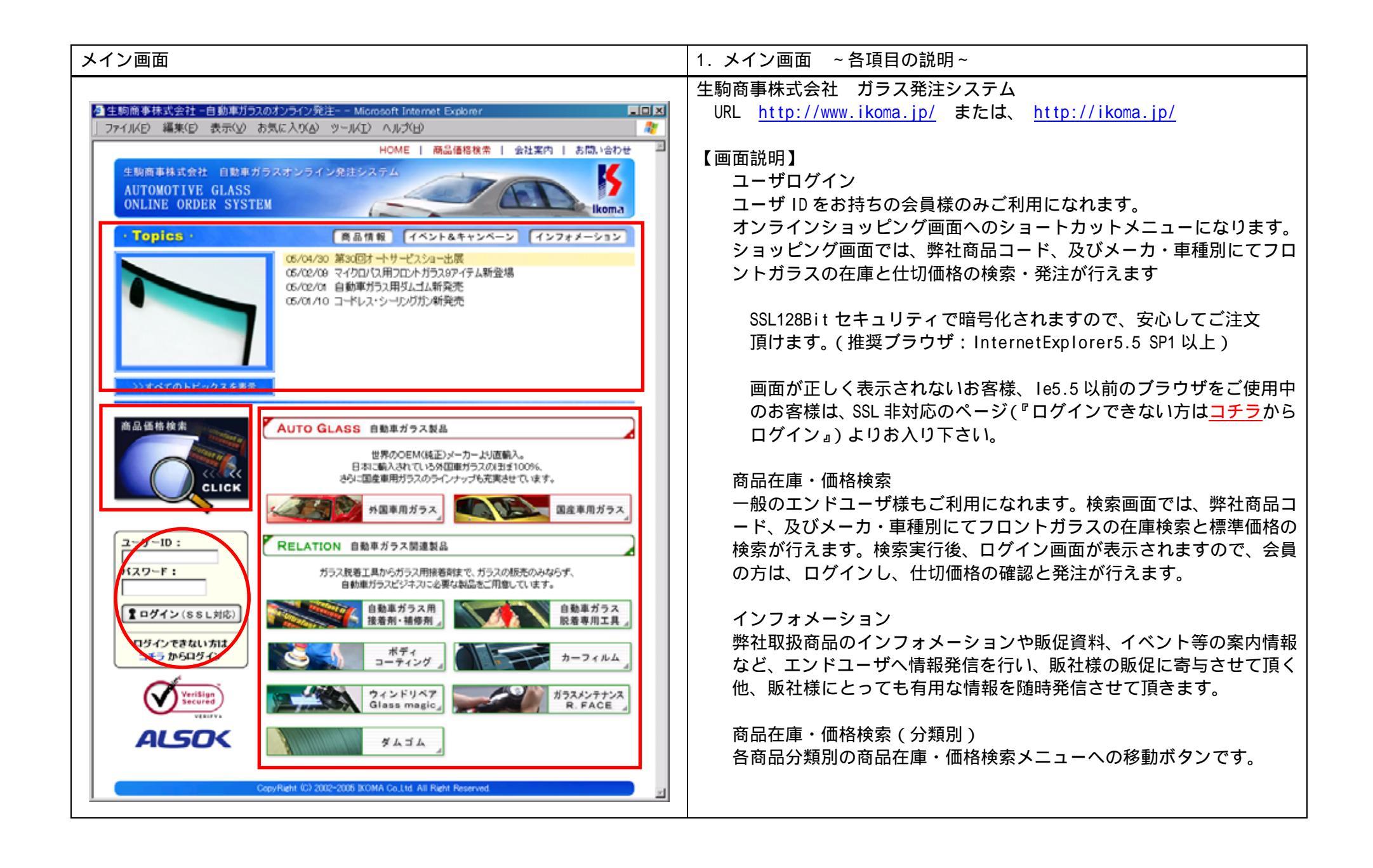

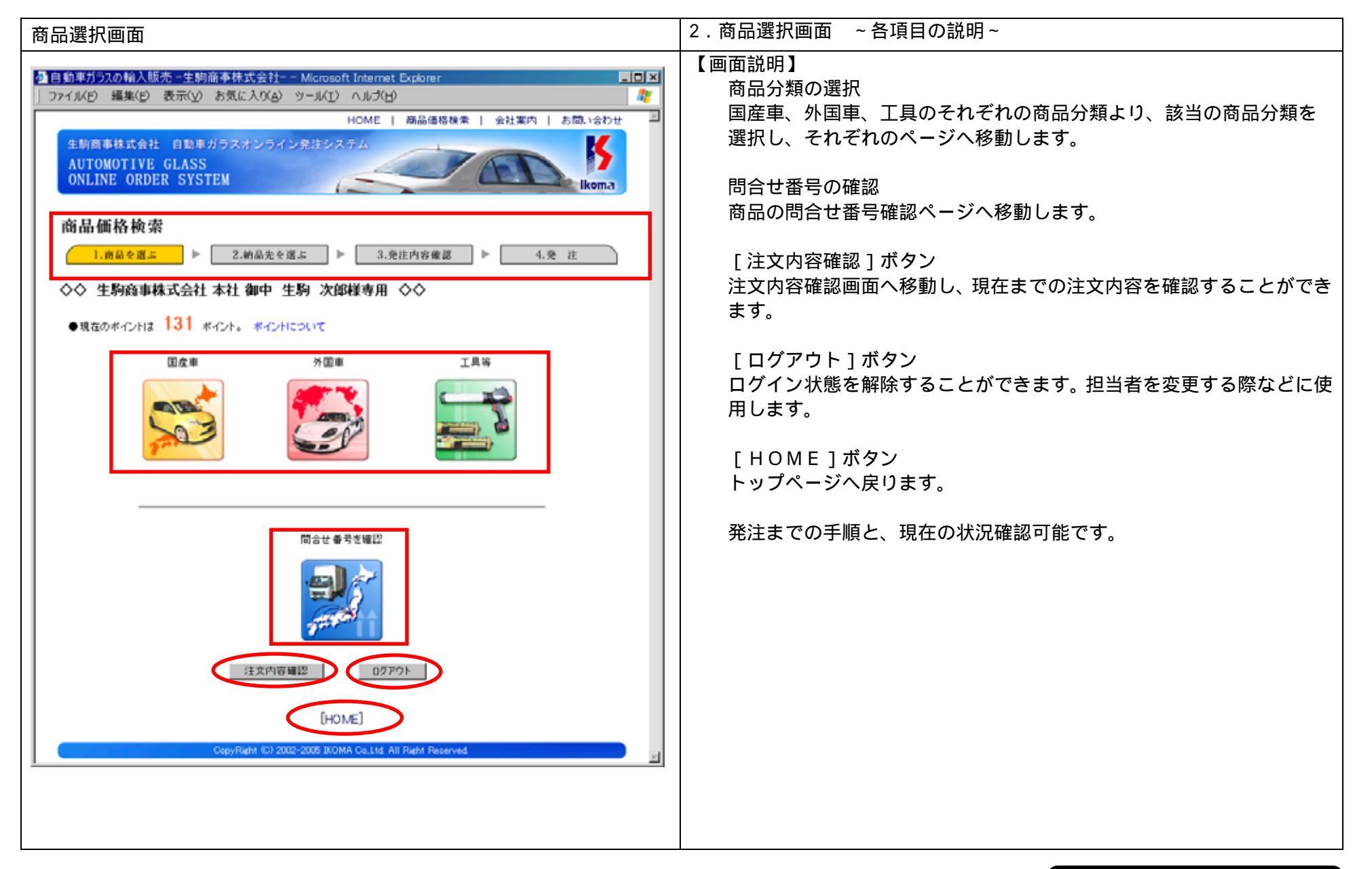

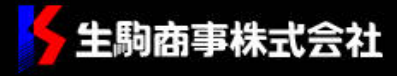

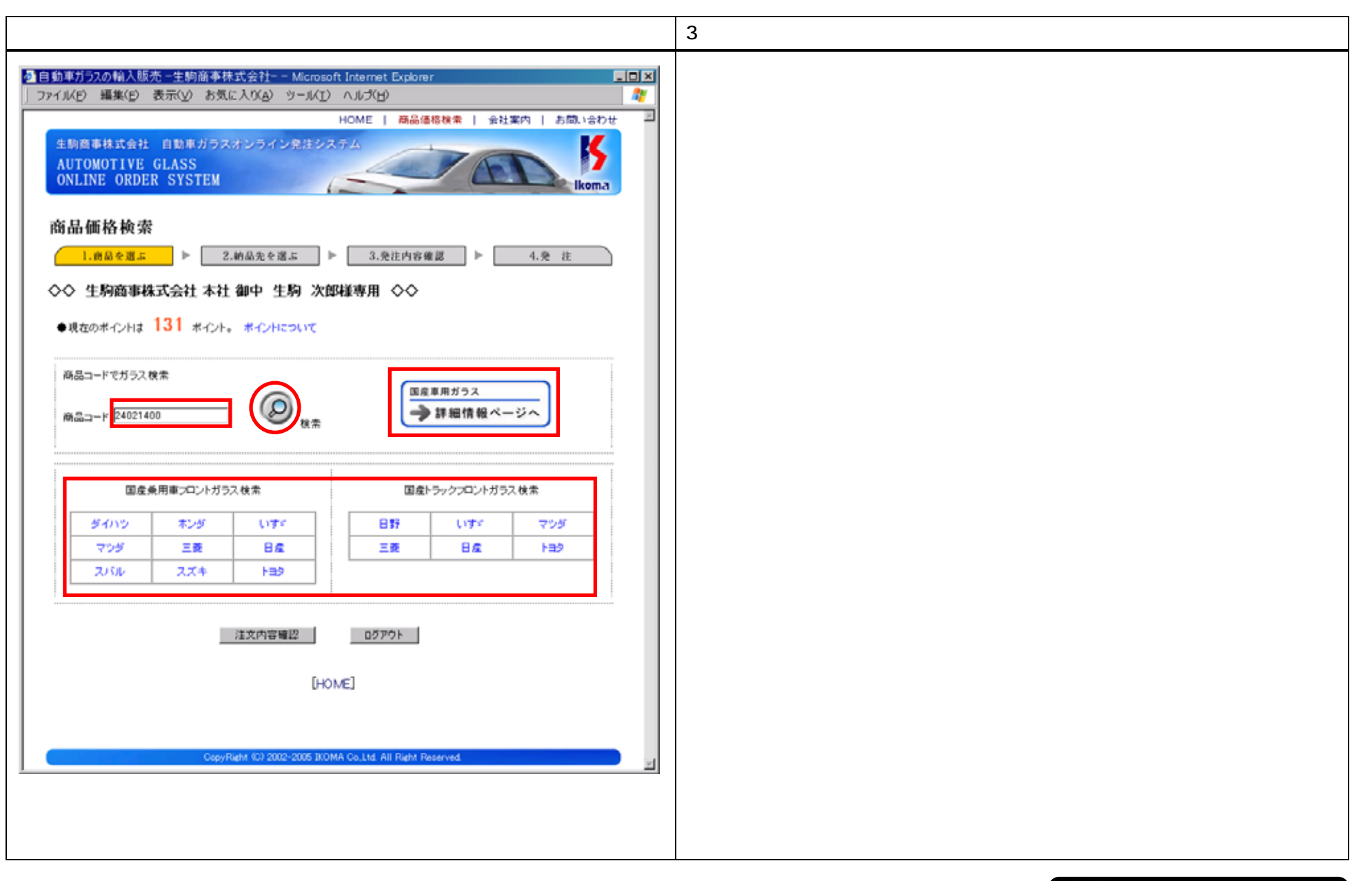

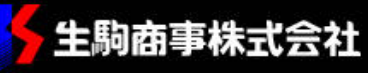

| 国産車自動車ガラス検索画面                                                                                                    | 4.商品コード検索 ~各項目の説明~                                                                                                    |
|----------------------------------------------------------------------------------------------------|----------------------------------------------------------------------------------------------------|
| 国産車自動車ガラス検索画面<br>■ 自動車ガラス検索画面<br>「ファイルタ 編集(P) 表示(V) お気に入りる) ツール(P) ヘルグ(P)<br>HOME   商品価格検索<br>1.6&を選ぶ ▶ 2.約品先を選ぶ ▶ 3.発徒内容確認 ▶ 4.発 花<br>◇ 生物商事株式会社 本社 御中 生物 次郎塔専用 ◇◇<br>● 現在のポインドは 131 ポインド。ポインドについて<br>商品一下でガラス検索<br>商品コードでガラス検索<br>商品コードでガラス検索<br>商品コードでガラス検索<br>「コー な厳りずか 「- 」= お問, い合わせ下きい<br>メーカー: ホンダ                                                                                                    | <ul> <li>4.商品コード検索 ~各項目の説明~</li> <li>検索結果表示(商品コード検索時)</li> <li>商品コードに対応した商品の在庫確認と仕切値を表示します。</li> <li>在庫表示 <ul> <li>・・・充分な在庫があります。</li> <li>[注文]ボタンが表示され商品の注文が行えます。</li> </ul> </li> <li>・・・在庫数が少なくなっています。</li> <li>[注文]ボタン表示時 <ul> <li>商品の注文が行えます。</li> <li>[お問い合せ]ボタン表示時</li> <li>在庫僅少の為、お問い合せ、または予約扱いとなります。</li> </ul> </li> <li>・・・お問い合せとなります。 <ul> <li>[お問い合せ]ボタンをクリックして下さい。</li> </ul> </li> <li>[お問い合せ]ボタン</li> <li>在庫僅少時表示されます。[お問い合せ]ボタンをクリックすると、</li> </ul> |
| 品名: オデッセイ         規稿: FW GR ミラー         車型式: RA1/RA2         ガラス型式: SX0         MB&MM: MD無L & MHあり         ガラス 位: 線         年式(法)~年式(法): H06.10 ~ H09.00         終正品冊: 73111-SX0-900         価格(約入価格): 75.600 円 (12.052 円)         在冊: -         ●         グリンロ         モールなどの付属品 米モールなどの付属品が必要な方はチェックを入れて下さい         □ 商品コード: 67241300         及用: ○         一         03         在用: ○         加格: FW モール RA1 単分類: 24130 紙正品冊: 73151 SX0 003         位都(約入価格): 1,920 円 (960 円) | 商品問い合わせフォームへ移動します。                                                                                                    |

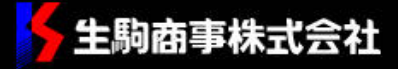

| 国産車自動車ガラス検索画面                                                                                                    | 5.国産車自動車ガラス在庫お問い合わせ画面 - 1                                                                                                    |
|----------------------------------------------------------------------------------------------------|----------------------------------------------------------------------------------------------------|
|                                                                                                    | 5-1 商品お問い合せフォーム<br>在庫僅少時等、[お問い合せ]ボタン表示時にクリックすると、商品<br>お問い合せフォームへ移動します。<br>商品お問い合せフォームでは、お客様が選択された商品情報と、お客<br>様情報が自動入力されております。                    |
| <ul> <li>国前前面面積換第</li> <li>◇ 生駒商事株式会社本社御中生駒次郎様専用◇◇</li> <li>●現在のボイントは131 ボイント。ボイントについて</li> </ul>                                        | 納品日の指定など弊社との連絡欄としてご使用下さい。<br>特に記入がなくても、弊社担当者より、納品日について別途ご連絡<br>差し上げます。                                                                           |
| ボーカー:       オンダ         車種名称:       オデッセイ         車型式:       RA1/RA2         年式:       H06.10 ~ H09.08         MB& MM:       MB編U & MMæU | [送信]ボタン<br>問い合わせ内容をご確認いただき、内容に問題がなければ[送信]<br>ボタンをクリックして下さい。後ほど弊社担当者より、納期等の<br>ご連絡を差し上げます。<br>[送信]ボタンクリック後、お客様ご登録済み e-mail アドレスに<br>確認メールが送付されます。 |
|                                                                                                    |                                                                                                    |
| (価格(納入価格): 75,600 円 (12,852 円)<br>在庫: -<br>お問い合わせ内容: 在庫確認願います。 -                                                                         |                                                                                                    |
| 上記商品についてお問い合わせを行います。<br>送信ボタン押し、お問い合わせ確認メールがお客様に届きます。ご確認下さい。<br>送信                                                                       |                                                                                                    |
| ×                                                                                                    |                                                                                                    |

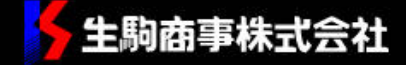

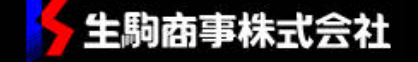

|                                                                                                    | 家画面                                                                                                    |                                                                                                    |                                                             | 6.メーカ別・車種別検索画面 - 2                                                                                                    |                           |
|----------------------------------------------------------------------------------------------------|----------------------------------------------------------------------------------------------------|----------------------------------------------------------------------------------------------------|-------------------------------------------------------------|----------------------------------------------------------------------------------------------------|---------------------------|
|                                                                                                    |                                                                                                    |                                                                                                    |                                                             | 6-2 該当車種選択                                                                                                    |                           |
| 訪車ガラスの輸入販売−生駒商                                                                                                    | 「事株式会社-- Microsoft ]                                                                                                    | nternet Explorer                                                                                                    |                                                             | 該当車種の年式・車種名を確認し、クリックします。                                                                                                    |                           |
| イル(E) 編集(E) 表示(Y) (                                                                                                    | お気に入り(A) ツール(I) /                                                                                                    | (川づ(日)                                                                                                    |                                                             | At                                                                                                    | 車種名はアルファベット順・アイウエオ順に列んでいま |
| HOME   商品価格検索   会社案内   お問い合わせ 🏼                                                                                                    |                                                                                                    |                                                                                                    |                                                             |                                                                                                    |                           |
| 生駒商事株式会社 自動車ガ<br>AUTOMOTIVE GLASS<br>ONLINE ORDER SYSTE                                                                                                    | ラスオンライン発注システ<br>EM                                                                                                    |                                                                                                    | 7 65                                                        | Ikoma                                                                                                    |                           |
| 海品価格検索<br><u>1.商品を選ぶ</u> ▶ [                                                                                                    | 2.納品先を選ぶ ▶                                                                                                    | 3.発注内容確認                                                                                                    | : ►                                                         | 4.発 注                                                                                                    |                           |
| >◇ 生駒商事株式会社 ス<br>●現在のボイントは 131 ボイ                                                                                                    | 本社 御中 生駒 次郎相<br>(ント。 ポイントについて                                                                                                    | 師用 ◇◇                                                                                                    |                                                             |                                                                                                    |                           |
| )カニガラスの車種を選択してくださ                                                                                                    | L1.                                                                                                    |                                                                                                    |                                                             |                                                                                                    |                           |
| メーカ名:[56] トヨタ                                                                                                    |                                                                                                    |                                                                                                    |                                                             |                                                                                                    |                           |
| 重種名称                                                                                                    | 力學車                                                                                                    | 年式(統)                                                                                                    | 年式(林)                                                       | 10 Million - 17                                                                                                    |                           |
| + 6 - 6 - 6                                                                                                    |                                                                                                    | 1 5 1 1 1 5 5                                                                                                    |                                                             | #r@_1−F                                                                                                    |                           |
| MR2                                                                                                    | 20                                                                                                    | H1/12                                                                                                    | H11/9                                                       | 9200                                                                                                    |                           |
| MR2<br>MRS                                                                                                    | 20<br>30                                                                                                    | H1/12<br>H11/10                                                                                                    | H11/9                                                       | 9200<br>9100                                                                                                    |                           |
| MR2<br>MRS<br>PASSO                                                                                                    | 20<br>30<br>10                                                                                                    | H1/12<br>H11/10<br>H16/06                                                                                                    | H11/9                                                       | 9200<br>9100<br>0480                                                                                                    |                           |
| MR2<br>MRS<br>PASSO<br>RAV4                                                                                                    | 20<br>30<br>10<br>SXA10/11                                                                                                    | H1 /12<br>H11 /10<br>H16/06<br>H06.05                                                                                                    | H11/9<br><br>H12/05                                         | 9200<br>9100<br>0480<br>3600                                                                                                |                           |
| MR2<br>MRS<br>PASSO<br>RAV4<br>RAV4                                                                                                    | 20<br>30<br>10<br>5XA10/11<br>20                                                                                                    | H1 /12<br>H1 1 /10<br>H1 6/06<br>H06.05<br>H1 2/05                                                                                                | H11/9<br><br>H12/05                                         | 9200<br>9100<br>0480<br>3600<br>6200                                                                                        |                           |
| MR2<br>MRS<br>PASSO<br>RAV4<br>RAV4<br>WISH 5D WAGON                                                                                                    | 20<br>30<br>10<br>SXA10/11<br>20<br>10                                                                                                    | H1 /12<br>H1 1 /10<br>H1 6 /06<br>H0 6 .05<br>H1 2 /05<br>H1 5                                                                                    | H11/9                                                       | 9200<br>9100<br>0480<br>3600<br>6200<br>0460                                                                                |                           |
| MR2<br>MRS<br>PASSO<br>RAV4<br>RAV4<br>WISH 50 WAGON<br>bD                                                                                                    | 20<br>30<br>10<br>5XA10/11<br>20<br>10<br>NCP31                                                                                                  | H1 /12<br>H1 1/10<br>H1 6/06<br>H06.05<br>H1 2/05<br>H1 2/02                                                                                      | H11/9                                                       | 9200<br>9100<br>0480<br>3600<br>6200<br>0460<br>6300                                                                        |                           |
| MR2<br>MRS<br>PASSO<br>RAV4<br>RAV4<br>WISH 5D WAGON<br>bB<br>will vs                                                                                                    | 20<br>30<br>10<br>5XA10/11<br>20<br>10<br>NOP91<br>120                                                                                           | H1 /12<br>H1 /10<br>H16/06<br>H06.05<br>H12/05<br>H12/05<br>H15<br>H12/02<br>H13/04                                                               | H11/9                                                       | 9200<br>9100<br>0480<br>3600<br>6200<br>0460<br>6300<br>0180                                                                |                           |
| MR2<br>MRS<br>PASSO<br>RAV4<br>RAV4<br>WISH 5D WAGON<br>bB<br>will vs<br>will vs                                                                                                    | 20<br>30<br>10<br>5XA10/11<br>20<br>10<br>NCP31<br>120<br>70                                                                                     | H1 /12<br>H1 /10<br>H16/06<br>H06.05<br>H12/05<br>H15<br>H12/02<br>H13/04<br>H14/10                                                               | H11/9<br><br>H12/05<br>                                     | 9200<br>9100<br>0480<br>3600<br>6200<br>0460<br>6300<br>0180<br>0180                                                        |                           |
| MR2<br>MR2<br>MR3<br>PASSO<br>RAV4<br>RAV4<br>WISH 5D WAGON<br>bB<br>will vs<br>will サイファ<br>カローラスパシオ                                                                                         | 20<br>30<br>10<br>5XA10/11<br>20<br>10<br>NCP31<br>120<br>70<br>120                                                                              | H1 /12<br>H1 /10<br>H1 6/06<br>H06.05<br>H1 2/05<br>H1 2/02<br>H1 3/04<br>H1 3/04<br>H1 4/10<br>H1 3/5                                            | H11/9 H12/05                                                | 9200<br>9100<br>0480<br>3600<br>6200<br>0460<br>6300<br>0180<br>0080<br>0080                                                |                           |
| MR2<br>MR3<br>PASSO<br>RAV4<br>RAV4<br>WISH 5D WAGON<br>bD<br>will Vs<br>will サイファ<br>カローラスパシオ<br>マリウス                                                                                        | 20<br>30<br>10<br>5XA10/11<br>20<br>10<br>NOP31<br>120<br>70<br>120<br>20                                                                        | H1 /12<br>H1 /10<br>H1 6/06<br>H06.05<br>H1 2/05<br>H1 2/02<br>H1 5<br>H1 2/02<br>H1 3/04<br>H1 4/10<br>H1 3/5<br>H1 5/8                          | H11/9 H12/05                                                | 9200<br>9100<br>0480<br>3600<br>6200<br>0460<br>6300<br>0180<br>0080<br>0080<br>0410<br>0440                                |                           |
| MR2<br>MR3<br>PASSO<br>RAV4<br>RAV4<br>WISH 5D WAGON<br>bB<br>will vs<br>will サイファ<br>カローラスパシオ<br>プリウス<br>ラウム                                                                                 | 20<br>30<br>10<br>5XA10/11<br>20<br>10<br>NCP31<br>120<br>70<br>120<br>120<br>20                                                                 | H1 /12<br>H1 /10<br>H16/06<br>H06.05<br>H12/05<br>H12/02<br>H13/04<br>H13/04<br>H13/04<br>H13/5<br>H15/0<br>H15/0<br>H15/5                        | H11/9<br><br>H12/05<br><br>                                 | 9200<br>9100<br>0480<br>3600<br>6200<br>6200<br>0460<br>6300<br>0180<br>0080<br>0080<br>0410<br>0410<br>0430                |                           |
| MR2<br>MR2<br>MR5<br>PASSO<br>RAV4<br>RAV4<br>WISH 5D WAGON<br>bB<br>will vs<br>will ty イファ<br>カローラスパシオ<br>プリウス<br>ラウム<br>アパロン                                                                | 20<br>30<br>10<br>5XA10/11<br>20<br>10<br>NCP31<br>120<br>70<br>120<br>70<br>120<br>20<br>20<br>MCX10                                            | H1 /12<br>H1 /10<br>H16/06<br>H06.05<br>H12/05<br>H15<br>H12/02<br>H13/04<br>H14/10<br>H13/5<br>H15/9<br>H15/9<br>H15/5<br>H07.03                 | H11/9<br><br>H12/05<br><br><br><br>H12/02                   | 9200<br>9100<br>0480<br>3600<br>6200<br>0460<br>6300<br>0180<br>0080<br>0410<br>0440<br>0440<br>3300                        |                           |
| MR2<br>MR2<br>MR3<br>PASSO<br>RAV4<br>RAV4<br>WSH 5D WAGON<br>bB<br>will vs<br>will サインア<br>カローラスパシオ<br>プリウス<br>ラウム<br>アパロン                                                                   | 20<br>30<br>10<br>5XA10/11<br>20<br>10<br>NCP31<br>120<br>70<br>120<br>20<br>20<br>20<br>20<br>MCX10                                             | H1 /12<br>H1 /10<br>H16/06<br>H06.05<br>H12/05<br>H15<br>H12/02<br>H13/04<br>H14/10<br>H13/5<br>H15/9<br>H15/9<br>H15/5<br>H15/5<br>H15/10        | H11/9<br><br>H12/05<br><br><br><br>H12/02<br>               | 9200<br>9100<br>0480<br>3600<br>6200<br>0460<br>6300<br>0460<br>0180<br>0080<br>0080<br>0410<br>0440<br>0430<br>3300        |                           |
| MR2<br>MR2<br>MR3<br>PASS0<br>RAV4<br>RAV4<br>WISH 5D WAGON<br>bB<br>will vs<br>will 11 vs<br>will 11 17ア<br>カローラスパシオ<br>オローラスパシオ<br>オローラスパシオ<br>オローラスパシオ<br>オローラスパシオ<br>オローラスパシオ<br>オローラスパシオ | 20<br>30<br>10<br>5XA10/11<br>20<br>10<br>NOP91<br>120<br>70<br>120<br>20<br>20<br>20<br>20<br>20<br>20<br>20<br>20<br>20<br>20<br>20<br>20<br>2 | H1 /12<br>H1 /12<br>H1 6/06<br>H06.05<br>H1 2/05<br>H1 2/02<br>H1 3/04<br>H1 3/04<br>H1 4/10<br>H1 3/5<br>H1 5/9<br>H1 5/10<br>H1 5/10<br>H1 3/02 | H11/9<br><br>H12/05<br><br><br><br><br>H12/02<br><br>H12/02 | 9200<br>9100<br>0480<br>3600<br>6200<br>0460<br>6300<br>0460<br>0480<br>0480<br>0480<br>0410<br>0440<br>0410<br>0440<br>044 |                           |

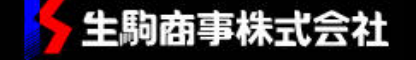

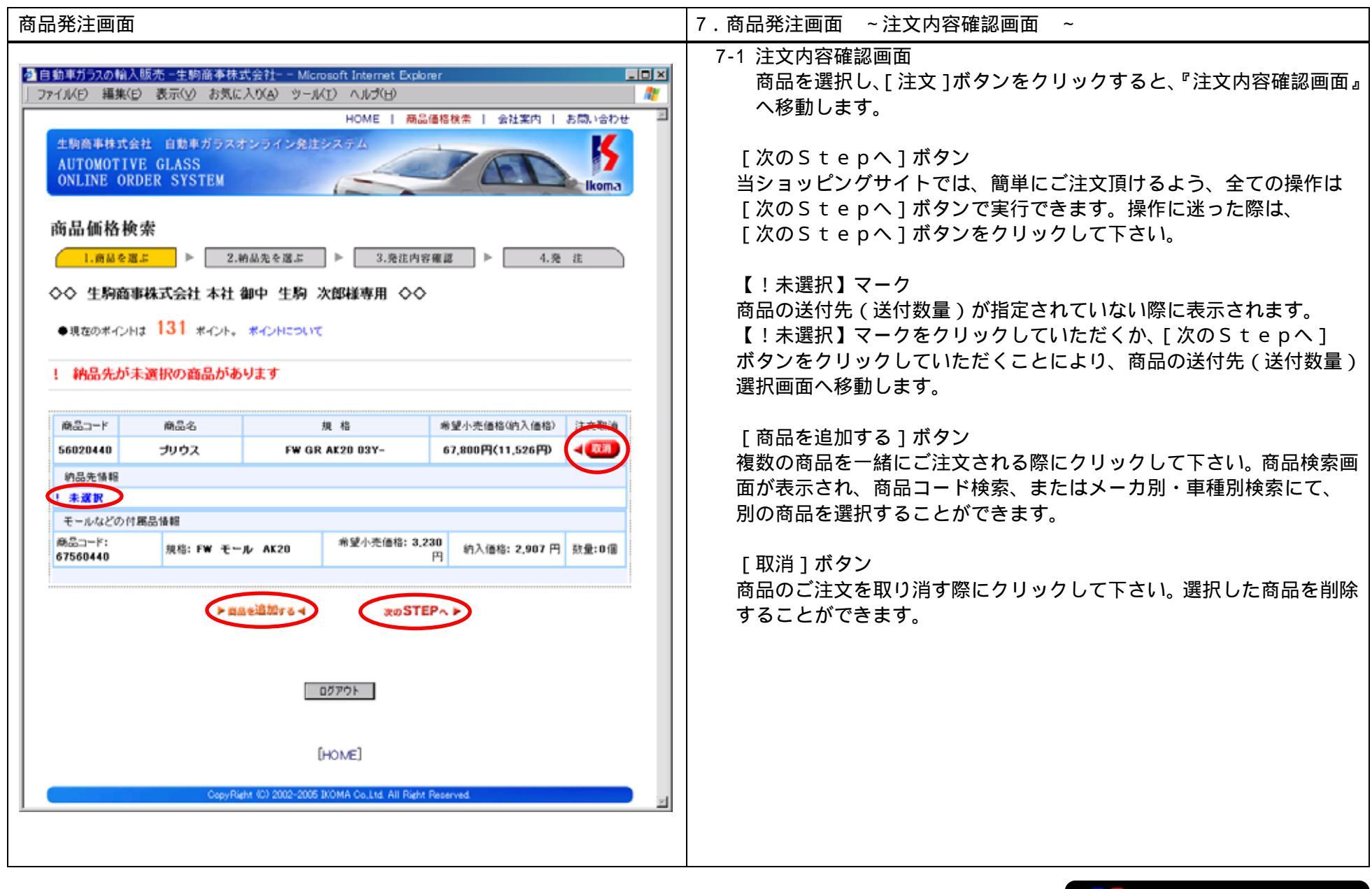

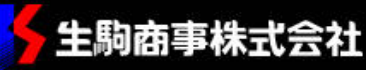

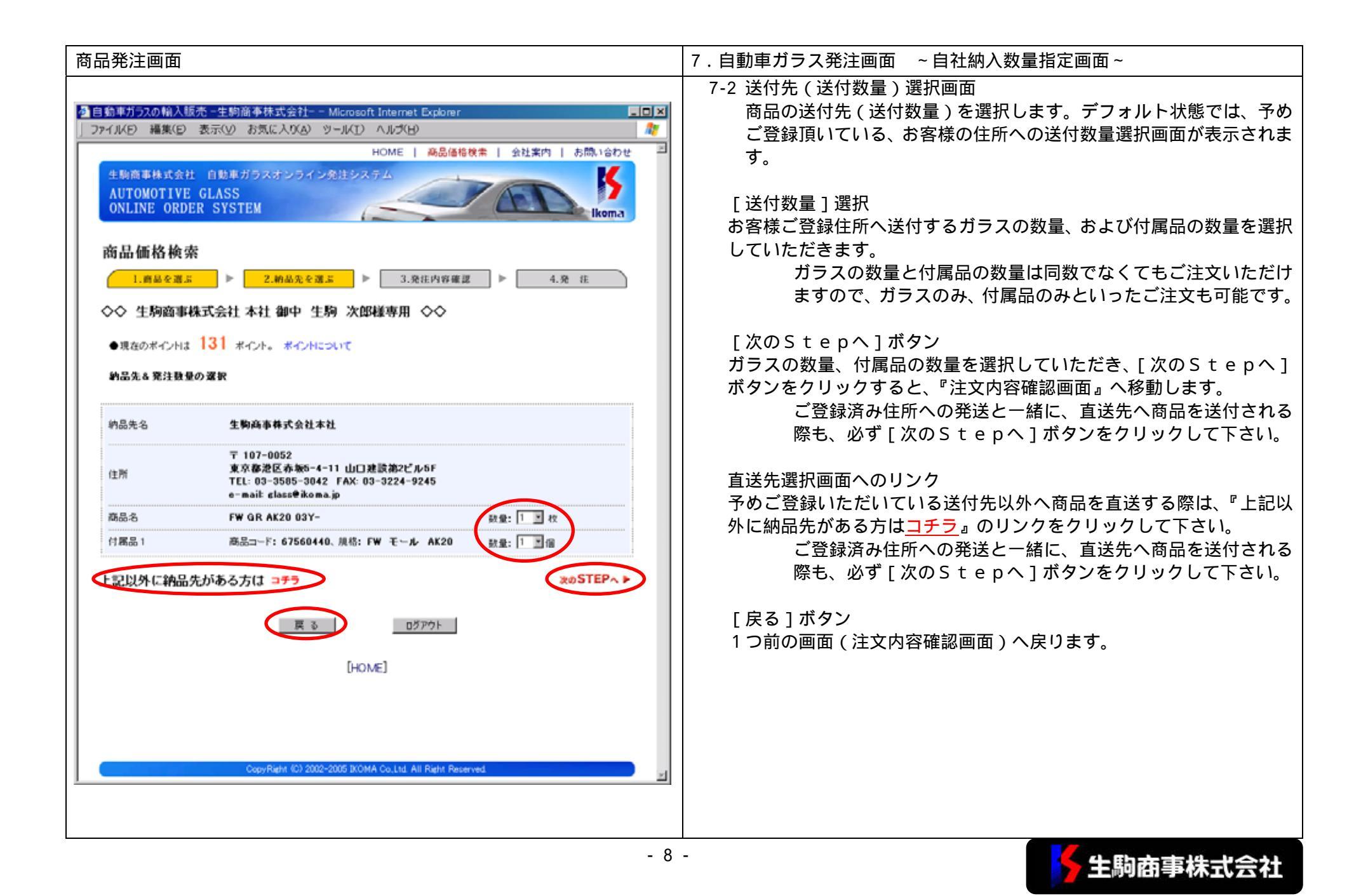

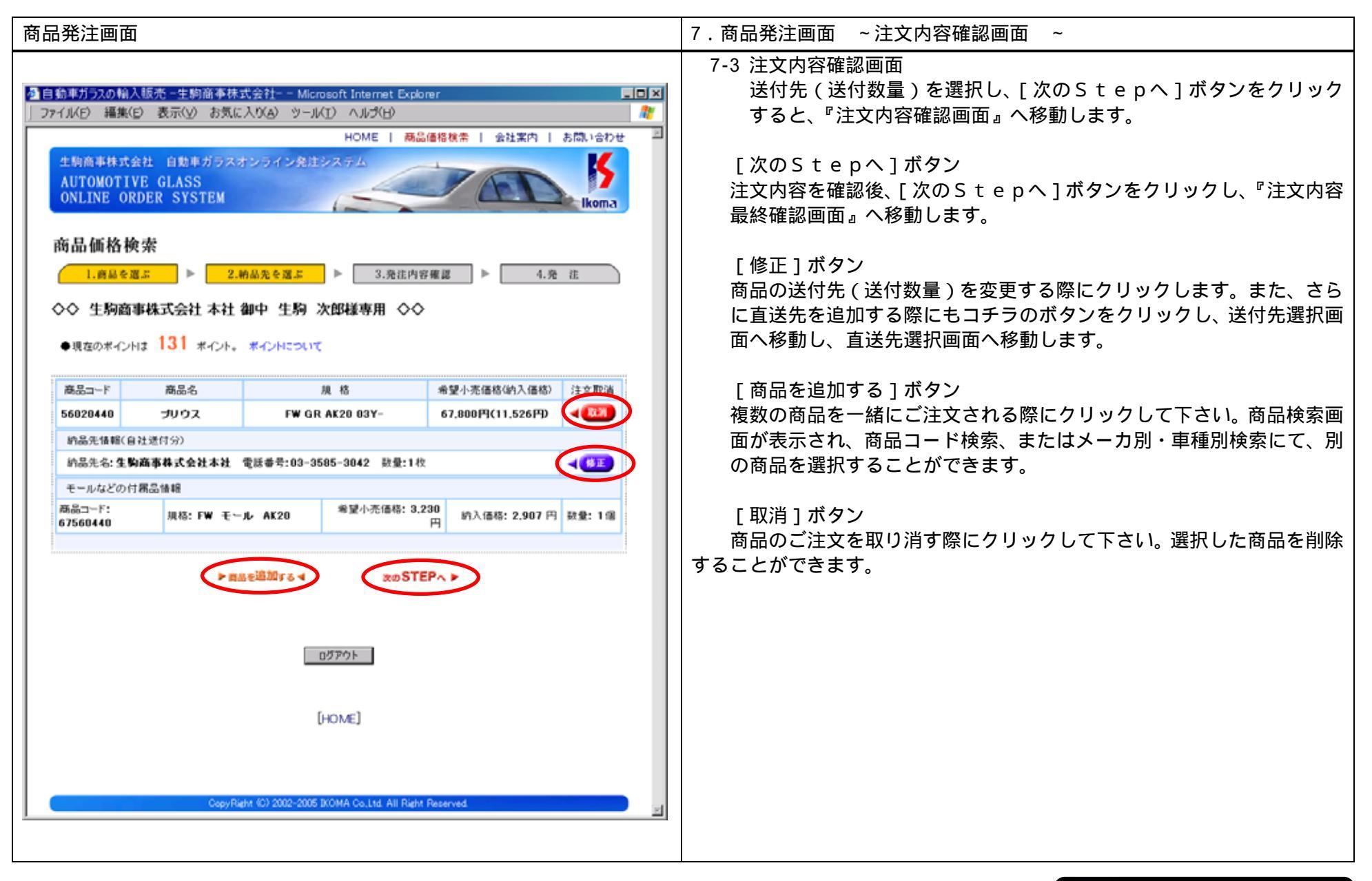

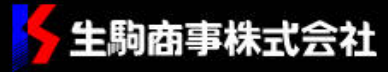

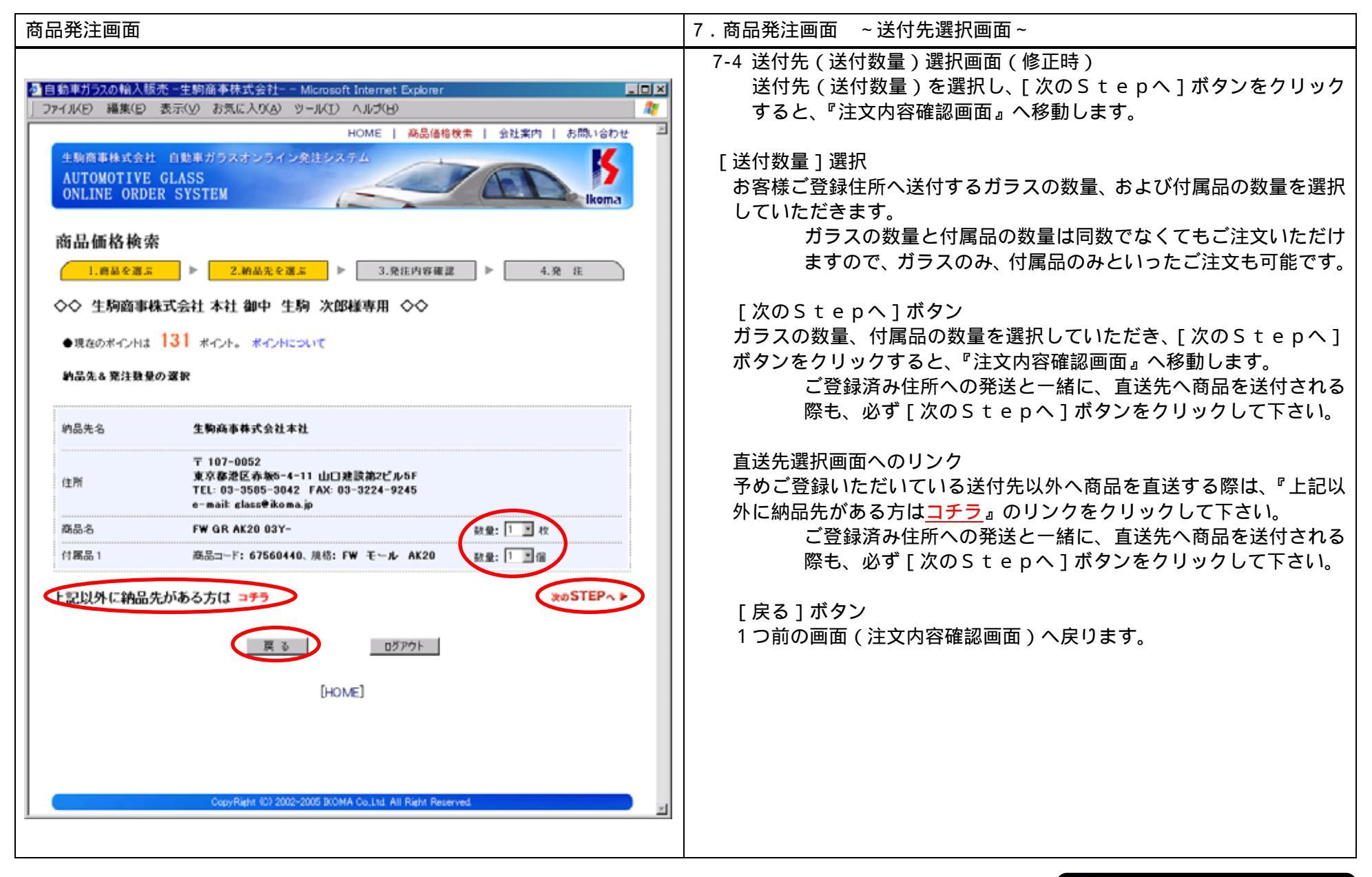

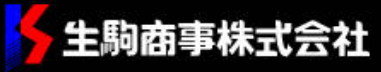

| 発注画面                                                                                                    | 7.商品発注画面 ~ 直送先選択画面 ~                                                                                         |  |  |
|----------------------------------------------------------------------------------------------------|----------------------------------------------------------------------------------------------------|--|--|
| 商品価格検索<br>1.商品を選ぶ ▶ 2.前品先を選ぶ ▶ 3.発注内容確認 ▶ 4.発 注<br>◇◇ 生駒商事株式会社 本社 御中 生駒 次郎様専用 ◇◇                                               | 7-5 直送先選択画面<br>お客様のご登録済み住所以外に商品を直送することができます。<br>頻繁に直送するご住所がある際は、お客様別の住所録(直送先一覧<br>へ登録し、次回からの入力を簡略化することができます。 |  |  |
| <ul> <li>●現在のボインNは 131 ボイント。 ボイントについて</li> <li>●前品先8発注数量の選択</li> </ul>                                                         | 直送先入力画面<br>商品を直送する先の住所を直接入力します。<br>また、ガラスの送付数量の選択や付属品の送付数量の選択もこの画面                                           |  |  |
| 直送先名     全角文手 (例: 4コマショウジ)       直送先名     全角文干 (例: 生駒商事株式会社)       郵便番号     単で住所検索                                             | 行います。<br>[次のStepへ]ボタン<br>ガラスの数量、付尾品の数量を選択していただき、「次のStepへ                                                     |  |  |
| 年月9日年(第:107-0052)  住所1  全角文字(例:東京都港区寿城5-4-11)  住所2ビル-名など)  全角文字(例:山口建設第2ビョン)                                                   | ボタンをクリックすると、『注文内容確認画面』へ移動します。<br>、 登録済み直送先検索メニュー                                                             |  |  |
| 電話番号<br>単角数率(例:03-3585-3040)<br>商品名 ロックタイト プライマー 社会数 (1) (例:03-3585-3040)                                                      | 過去に直送し、登録をしておいた直送左記の住所を一覧表示する他、<br>話番号、直送先名で検索することもできます。                                                     |  |  |
| 自社納品分登録・変更は コチラ<br>◆表示条件をおーつお波び下さい。<br>○ 登録清直送先すべて (2件)<br>● 電話番号 ※(「-」(ハイワン)はつけずに、半角数下入力(例:0335853040)<br>○ 直き先名(79/ガナ) ※2々t: | [選択]ボタン<br>直送先一覧を表示後、[選択]ボタンをクリックすると、 の該当箇<br>に住所がコピーされ、入力の簡略化が行えます。                                         |  |  |
| ○ 直逆先名(操字)<br>を含む<br>登録済直逆先一覧<br>直逆先名 住所 電話番号 数量                                                                               |                                                                                                    |  |  |
| 第28 ヤマダ 東京都港区赤坂5-4-11 03-3585-3040 0個<br>第280 快浜港流通センター 快浜市務見区大黒ふ預 045-510-2027 0個                                             |                                                                                                    |  |  |

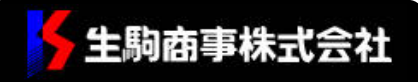

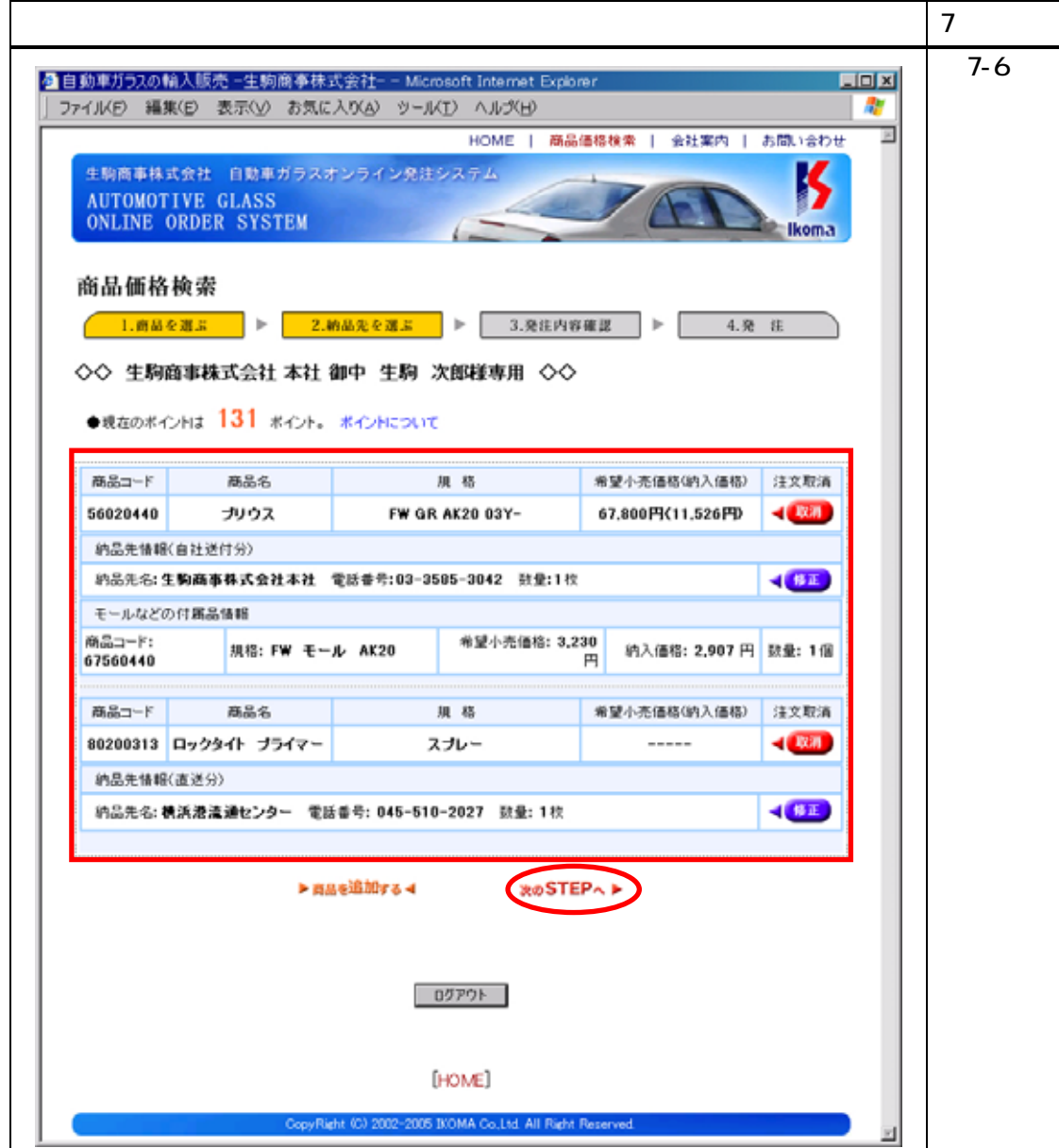

7.商品発注画面 ~ 直送先確認・注文内容確認画面 ~

## 7-6 注文内容確認画面

送付先(送付数量)を選択し、[次のStepへ]ボタンをクリック すると、『注文内容確認画面』へ移動します。

新規に直送先を入力した際は、『新規直送先登録画面』より、[次のStepへ]ボタンをクリックすると、『注文内容確認画面』 へ移動します。

## 注文内容確認画面

現在ご注文頂いている内容をご確認いただけます。商品の追加・修正・ 削除がある際は、該当ボタンをクリックし、前項までの処理を繰り返し ます。

[次のStepへ]ボタン

注文内容を確認後、[次のStepへ]ボタンをクリックし、『注文内容 最終確認画面』へ移動します。

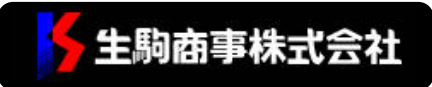

| 主文内容最終確認画面                                                                                                    | 8.注文内容最終確認画面 ~ 各項目の説明~                                                                                                    |  |
|----------------------------------------------------------------------------------------------------|----------------------------------------------------------------------------------------------------|--|
| <ul> <li>商品価格検索         <ol> <li>1.資品を選ぶ ▶ 2.納品先を選ぶ ▶ 3.発症内容確認 ▶ 4.売 注</li> <li>◆◆ 生駒商事株式会社 本社 御中 生駒 次郎様専用 ◆◆</li> <li>●現在のボイントは 131 ボイント。ボインドとついて</li> <li>以下の内容で注文を受け付けます。<br/>内容に読りがなければ「発注する」ボタンをクリックしてください。</li> </ol> </li> <li>第注目 2005年 06月 10日</li> <li>▶ 1099905 (15) (15) (15)</li> </ul> | 【注文内容最終確認画面】<br>注文内容詳細表示画面<br>ご注文いただいた商品の種類、数量、送付先などの全情報を一括して<br>示します。<br>工具価格計はご請求金額には含まない。<br>[注文する]ボタン<br>ご注文の内容に間違いがなければ、[発注する]ボタンをクリックし |  |
| 6)行意先住二子     0999996     1 107-0052       定     〒 107-0052     2 第 20 24 50       住所     夏友那急区赤坂5-4-11 山口建設進2ビル5F       TEL: 03-3585-3042     FAX: 03-3224-9245       e=mail: glass@#koma.jp       ご担当者     生駒 次郎       適考欄     強川急使の尋振言葉所止めでお願いします。       前品先名: 生駒商事株式会社 本社                         | 商品の注文を打います。<br>[一つ前に戻る]ボタン<br>注文の内容に変更がある際は、[一つ前に戻る]ボタンをクリックし、<br>『商品確認画面』にて、変更する商品を選択し、注文内容を変更します。                                          |  |
| <ul> <li>○ 商品コード56020440 商品をプリウス 無格 FW GR AK20 03Y-<br/>価格計【1校×納入価格01.526)=11.526円】</li> <li>○ 商品コード67560440 共格 FW モール AK20 約入価格2.907円 数量:1個<br/>計:ガラス 1枚 11.526円、モール等付置品 1億 2.907円、工具(商材)等 0億<br/>本活金を #7.7%であたいを</li> </ul>                                                                        | 【注文内容確認メール】<br>商品注文完了後、お客様のご登録済みメールアドレスにご注文内容確認メ                                                                                             |  |
| 国志元-3-6 (新活業)第207-0052 構造市轄見区大黒ふ類<br>住所:〒107-0052 構造市轄見区大黒ふ類<br>TEL:045-610-2027<br>約品先(面近分)<br>○ 商品コード:80200313 商品名(ロックタイト ブライマー<br>計:ガラス 0枚 0円、モール等付商品 0億 0円、工具等 1億                                                                                                    | ールが届きます。<br>ご注文に関するお問い合せの際には、メールに記載してあります、ご注文<br>番号をお知らせいただくと、よりスムーズにご注文内容がご確認いただけ                                                           |  |
| ガラス計     11.526円       モール等付席品計     2.907円       小計     14.433円                                                                                                    |                                                                                                    |  |
| 2014 0円<br>清費税 722円<br>ガラス総枚数 1枚                                                                                                    |                                                                                                    |  |
| 各合計     モールなど付席品鼓量     1 個       工具など改量     1 個       ご課求類     15,155円(10)工具価格計は含ます)       (現本時までのご注文については、当日に出荷数にます。       (現時剤 2005年06月10日 11時26分23秒)                                                                                                    |                                                                                                    |  |

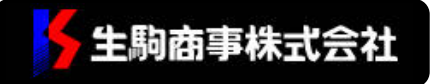